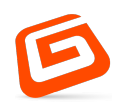

## ПО «СИСТЕМА УПРАВЛЕНИЯ КОНТАКТ-ЦЕНТРАМИ «ВЕЛЕС»»»

# Пошаговая инструкция по настройке

# программного обеспечения

сайт: <u>www.g-lab.ru</u>

e-mail:info@g-lab.ru

Тел. +7(495) 225-99-95 г. Москва, ул. Орджоникидзе, д 11, стр. 11, офис 228 Каждый клиент особенный, каждый проект уникальный

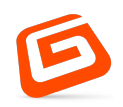

### Содержание

| Введение                         | 3  |
|----------------------------------|----|
| 1 Подготовка к настройке системы | 3  |
| 2 Настройка интеграций           | .4 |
| 3 Настройка пользователей        | 5  |

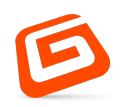

#### Введение

Данный документ содержит необходимые шаги для первоначальной настройки программного обеспечения «Система управления контактцентрами «Велес»» (далее - Система) и процесс подготовки Системы к эксплуатации

#### 1 Подготовка к настройке системы

Перед началом процесса настройки Системы, следует убедиться, что Система правильно запущена и функционирует в штатном режиме. Для проверки функционирования Системы следует выполнить следующие шаги:

- Выполнить запуск Системы в соответствии с инструкцией по установке Системы
- 2. Открыть Web-браузер
- 3. Перейти по ссылке <u>http://localhost:3000/login</u>
- 4. Ввести стандартные данные для авторизации от суперпользователя:

Логин: superuser Пароль: mysecretpassword

После успешной авторизации должна открыться страница с настройками интеграций Системы (рисунок 1)

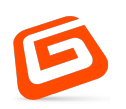

| Сотрудник П. П.           |            |  | A | <b>.</b> | 00 | 1 | Ð |
|---------------------------|------------|--|---|----------|----|---|---|
| Интеграция с АИ           | C          |  |   |          |    |   |   |
| Адрес 127.0.0.1           | СОХРАНИТЬ  |  |   |          |    |   |   |
| 0000                      | СОХРАНИТЬ  |  |   |          |    |   |   |
| Логин<br>login            | СОХРАНИТЬ  |  |   |          |    |   |   |
| Пароль-<br>password       | СОХРАНИТЬ  |  |   |          |    |   |   |
| Интеграция с чат          | ом         |  |   |          |    |   |   |
| Адрес 127.0.0.1           | СОХРАНИТЬ  |  |   |          |    |   |   |
| Порт<br>0000              | СОХРАНИТЬ  |  |   |          |    |   |   |
| Управление посто          | обработкой |  |   |          |    |   |   |
| Время постобработки<br>30 | сохранить  |  |   |          |    |   |   |

Рисунок 1 – страница управления интеграциями

#### 2 Настройка интеграций

В качестве вариантов интеграций, Система предлагает следующее:

- Интеграция со смежной БД для получения дополнительной информации (АИС)
- Интеграция с чат-ботом для полуавтоматической или автоматической обработки входящего обращения заявителя

Также в качестве дополнительного параметра для телефонии выступает время постобработки, являющееся временным интервалом после завершения звонка, в течение которого оператор не сможет получать новые вызовы

Информация, необходимая для настройки определенных аспектов системы, представлена на рисунке 1.

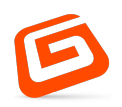

#### 3 Настройка пользователей

Перед началом использования Системы необходимо настроить всех пользователей, которые будут пользоваться Системой

Для перехода в интерфейс настройки пользователей, следует нажать кнопку, выделенную на рисунке 2.

| <b>Петрович П. П.</b><br>сотрудник   |             | <b>A</b> | <b>.</b> | ≡ |
|--------------------------------------|-------------|----------|----------|---|
| нтеграция с A                        | IC          |          |          |   |
| upec                                 | СОХРАНИТЬ   |          |          |   |
| орт<br>000                           | Сохранить   |          |          |   |
| Логин<br>login                       | СОХРАНИТЬ   |          |          |   |
| Пароль<br>password                   | сохранить   |          |          |   |
| 1нтеграция с ча                      | гом         |          |          |   |
| Адрес —<br>127.0.0.1                 | СОХРАНИТЬ   |          |          |   |
| Порт                                 | сохранить   |          |          |   |
| /правление пос                       | гобработкой |          |          |   |
| -<br>Время постобработки —————<br>30 | сохранить   |          |          |   |

Рисунок 2 – процесс перехода в интерфейс управления пользователями

| Петро<br>сотрудн | <b>вич П. П.</b><br>ик |          |       |          |               | A   | ŝ     | ₽      |        | E  |
|------------------|------------------------|----------|-------|----------|---------------|-----|-------|--------|--------|----|
|                  |                        |          |       |          |               |     |       |        |        |    |
| Адресная к       | нига сотрудников       |          | Поиск |          | Q             |     | ДОБАВ | ить со | трудни | КА |
| id 👻             | Логин                  | Фамилия  | Имя   | Площадка | Роль          | E-m | ail   |        |        |    |
| 1                | superuser              | Петрович | Петр  | Москва   | администратор |     |       | 1      | â      |    |
| 2                | manager                | Иванович | Иван  | Москва   | оператор      |     |       | 1      | Ô      |    |
|                  |                        |          |       |          |               |     |       |        |        |    |

#### Интерфейс управления пользователями представлен на рисунке 3

#### Рисунок 3 – интерфейс управления пользователями

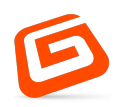

На данной странице можно выполнить следующие операции над пользователями:

 Изменить основную информацию пользователя (путем нажатия значка карандаша напротив пользователя, информацию о котором необходимо изменить). При нажатии на значок карандаша открывается форма, представленная на рисунке 4.

|                        |   | Изменить данные    |   |                 |  |
|------------------------|---|--------------------|---|-----------------|--|
| - Фамилия              |   | Имя<br>Петр        |   | Отчество Петров |  |
| - <sub>Роль</sub>      | • | Площадка<br>Москва | • | Email           |  |
| – Логин –<br>superuser |   |                    |   |                 |  |

Рисунок 4 – форма изменения основной информации о пользователе

 изменить пароль пользователя (путем нажатия на значок замка напротив пользователя, пароль которого необходимо изменить). При нажатии на значок замка появиться форма ввода нового пароля для пользователя (рисунок 5)

Установить новый пароль для Иванович Иван

| Пароль             |      |  |
|--------------------|------|--|
|                    |      |  |
| Подтвердите пароль |      |  |
|                    | <br> |  |

отменить установить

Рисунок 5 – форма изменения пароля для пользователя

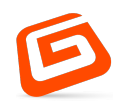

 добавить нового пользователя (путем нажатия на кнопку «Добавить сотрудника»). При нажатии на кнопку откроется форма, представленная на рисунке 6.

| Добавить о | сотрудника |
|------------|------------|
|------------|------------|

| Фамилия | Имя      |               | Отчество |
|---------|----------|---------------|----------|
| Роль 👻  | Площадка | •             | Email    |
| Логин   |          |               |          |
| Пароль  |          | Подтвердите г | ароль    |

отменить добавить

Рисунок 6 – форма добавления сотрудника